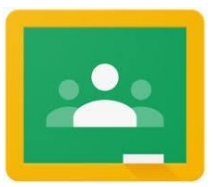

:

me

## Parent Guide to Google Classroom

Google Classroom is an online platform where teachers can send your children work when away from school.

## **Accessing Google Classroom**

Pupils can access Google Classroom using the mobile apps (Android and iOS), or via the web by visiting http://classroom.google.com

Children then log on using their email and password.

Once pupils have logged in, they will see the class overview page. From here they can see all of the classes they are registered with and a summary of any work due.

Clicking on a class will open that Classroom.

## Accessing resources

Clicking on a class will show the assignments. The details of an assignment will be shown by clicking on the heading.

| Children and the second the instrumentian second as a second is a straight at the second test the second second test is a second second s | <b>.</b>       |
|----------------------------------------------------------------------------------------------------|----------------|
| i nildren can then read the instrilctions and see any tiles attached to the                                                                                                    | accionment     |
| כוווערכוו כמוז נווכוו וכמע נווכ ווזנו מכנוסווז מווע זכב מווע וווכז מננמכווכע נס נווכ                                                                                                    | . นววเรากานนาน |

| Due 5 Mar<br>How to survive an Earthquake                                                                                                    | Your work Missing<br>+ Add or create    |
|----------------------------------------------------------------------------------------------------|-----------------------------------------|
| Go through this slide deck.<br>There are 4 tasks on it which you should complete on a Doc. Add the doc to this assignment.<br>All about to to survive an Earthquake.<br>.) | Mark as Done                            |
| O9PPP<br>Google Sildes                                                                                                    | Private comments   Add private comment. |
| Class comments                                                                                                    |                                         |

posted a new assignment: 006 Predict, Plan and Protect

## **Submitting work online**

The simplest way to complete the homework online is to open the attachment and complete your homework in this document. Or do it on a Doc/Slide and attach it k document.

When you are finished, click on the MARK AS DONE button.

Alternatively, the work can be completed in books or on paper and handed in physically. Or complete work on Docs or Word and email it back to a teacher.

Teachers will detail how and when they would like the word returned in the task description